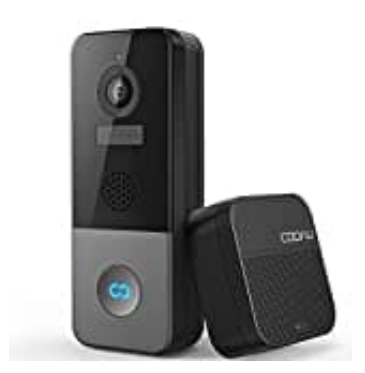

## **COOAU Bell J6 Plus**

## Verbindung von Sender und Empfänger

Anleitung zur Einrichtung deiner COOAU Bell J6 Plus Türklingel inklusive Verbindung mit der App und WLAN.

1. Schalter auf der Rückseite auf "Ein" stellen.

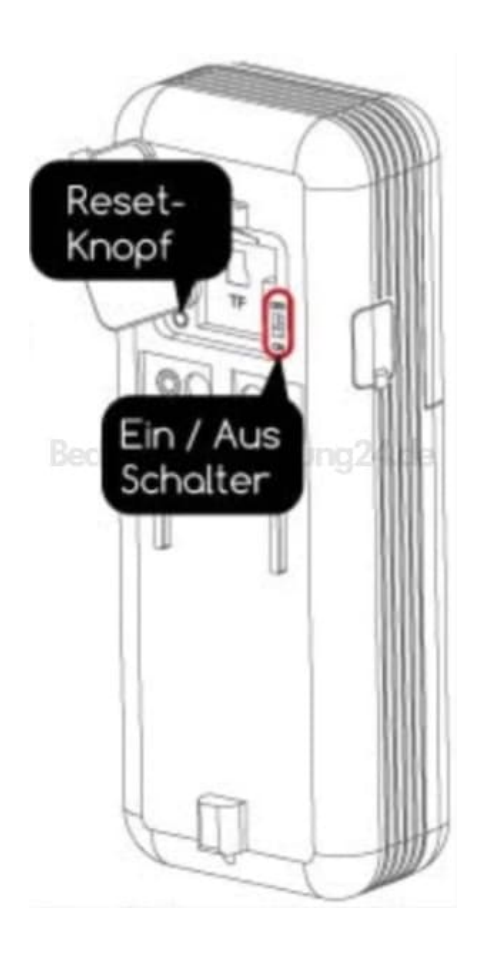

- 2. Halte den Reset-Knopf 5 Sekunden gedrückt, um die Werkseinstellungen wiederherzustellen. Die LED blinkt langsam rot, sobald sie bereit ist.
- 3. Lade die COOAU CAM App auf dein Handy und registriere dich.

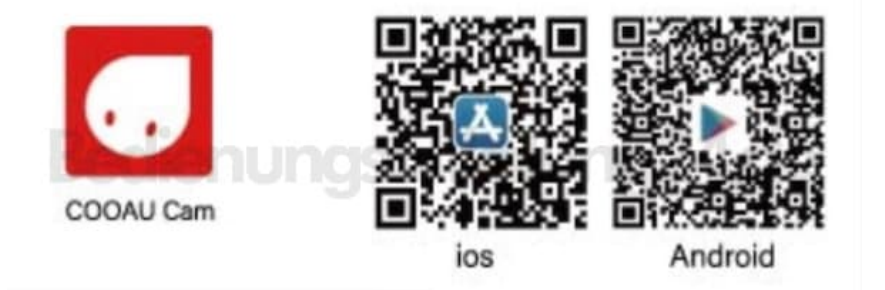

4. Öffne die App und tippe auf +, um ein Gerät hinzuzufügen.

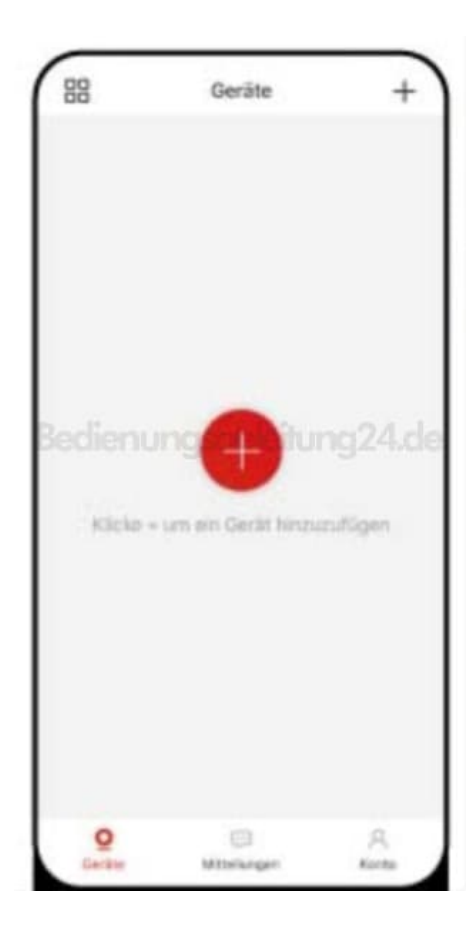

5. Wähle **Doorbell** als Gerätetyp aus.

| Tel                   |                            |
|-----------------------|----------------------------|
| Carrera<br>Bedienungs | Doorbell<br>anleitung24.de |
| Battery Camera        | Floodlight Camera          |
| Base                  | Wired camera               |

6. Prüfe, ob die Türklingel mit Strom versorgt ist und tippe auf Next.

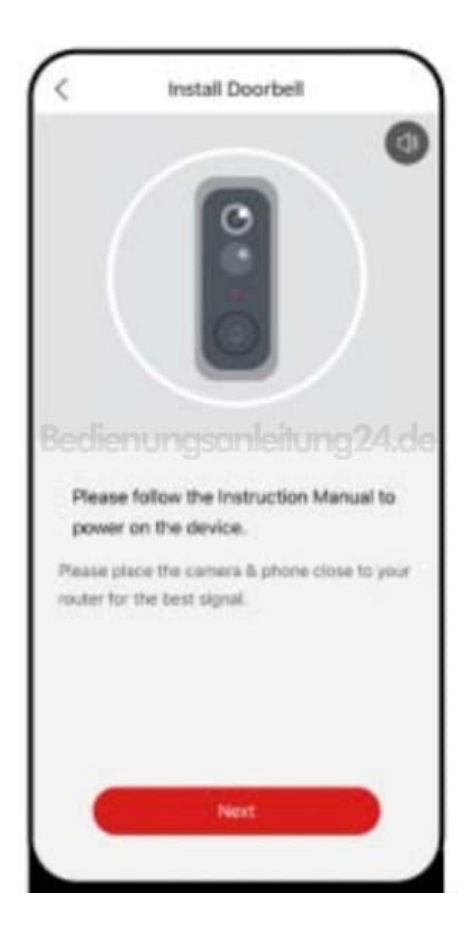

7. Drücke kurz auf die Klingeltaste der Türklingel und tippe auf Weiter.

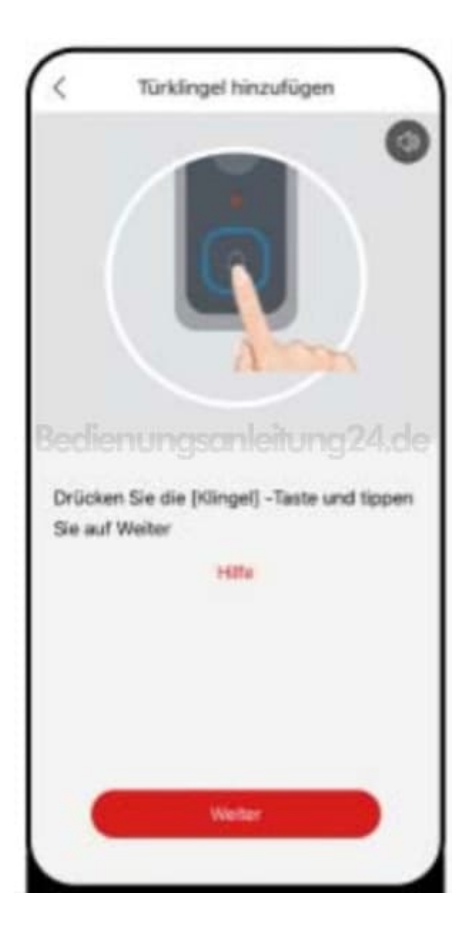

## 8. WLAN-Konfiguration starten

Setze die Türklingel zurück (falls nicht schon geschehen): Drücke den Reset-Knopf, bis die LED langsam rot blinkt.

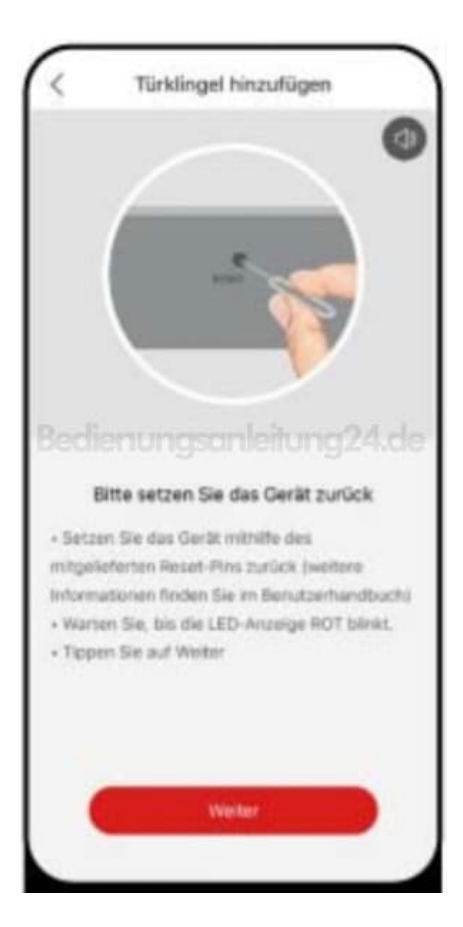

9. Gib dein 2,4 GHz-WLAN und das Passwort ein.

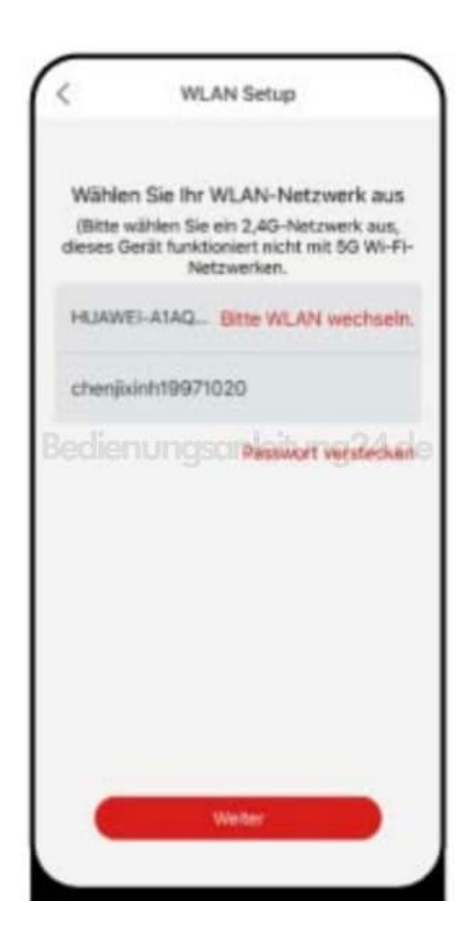

10. Entferne die Schutzfolie von der Linse, falls noch nicht geschehen. Zeige der Kamera den erzeugten QR-Code auf deinem Smartphone (Abstand ca. 15–20 cm).

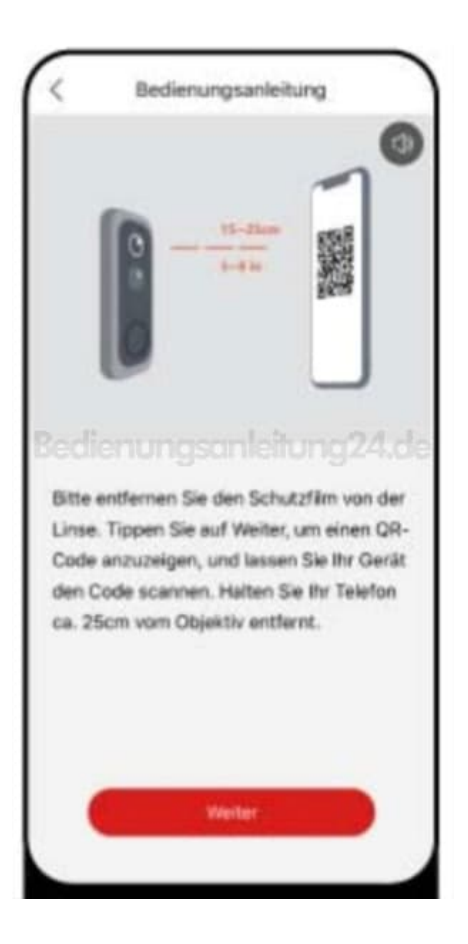

11. Warte, bis die App anzeigt: Verbindung erfolgreich. Die LED sollte blau leuchten.

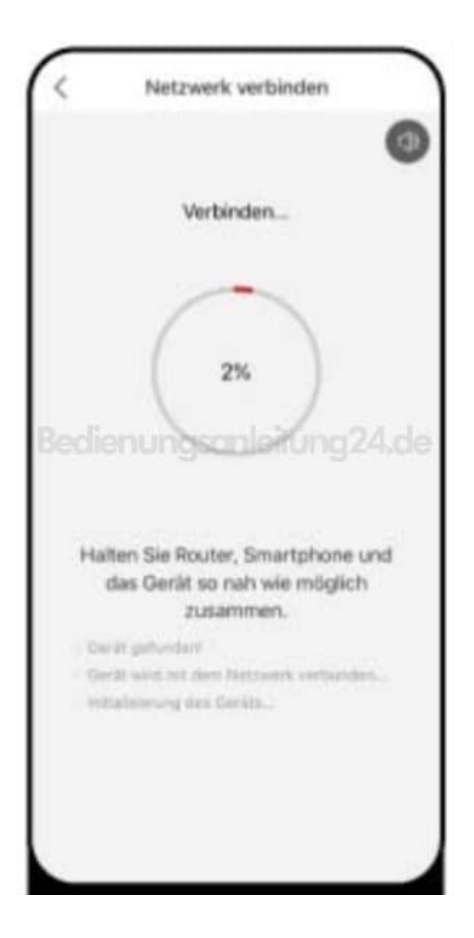

12. Das Gerät erscheint in der Geräteliste der App – Einrichtung abgeschlossen.

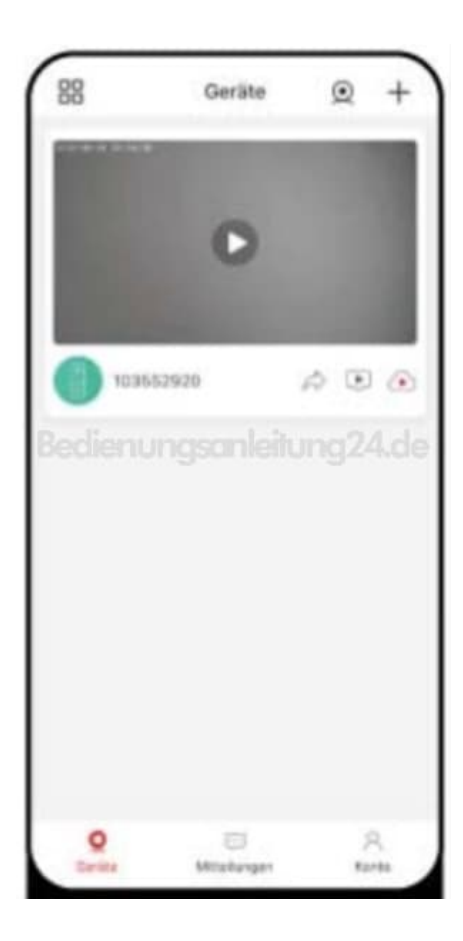

## 13. LED-Erklärungen

- $\circ~$  Blinkt langsam rot  $\rightarrow$  Bereit zur WLAN-Konfiguration
- $\circ~$  Blinkt schnell rot  $\rightarrow$  Verbindet mit WLAN
- $\circ \ Blau \to \text{Erfolgreich verbunden}$
- $\circ~$  Blinkt schnell blau  $\rightarrow$  Firmware wird aktualisiert
- $\circ~\text{LED}~\text{aus} \rightarrow \text{Standby/Aus}$
- $\circ$  Dauerhaft rot  $\rightarrow$  Fehler